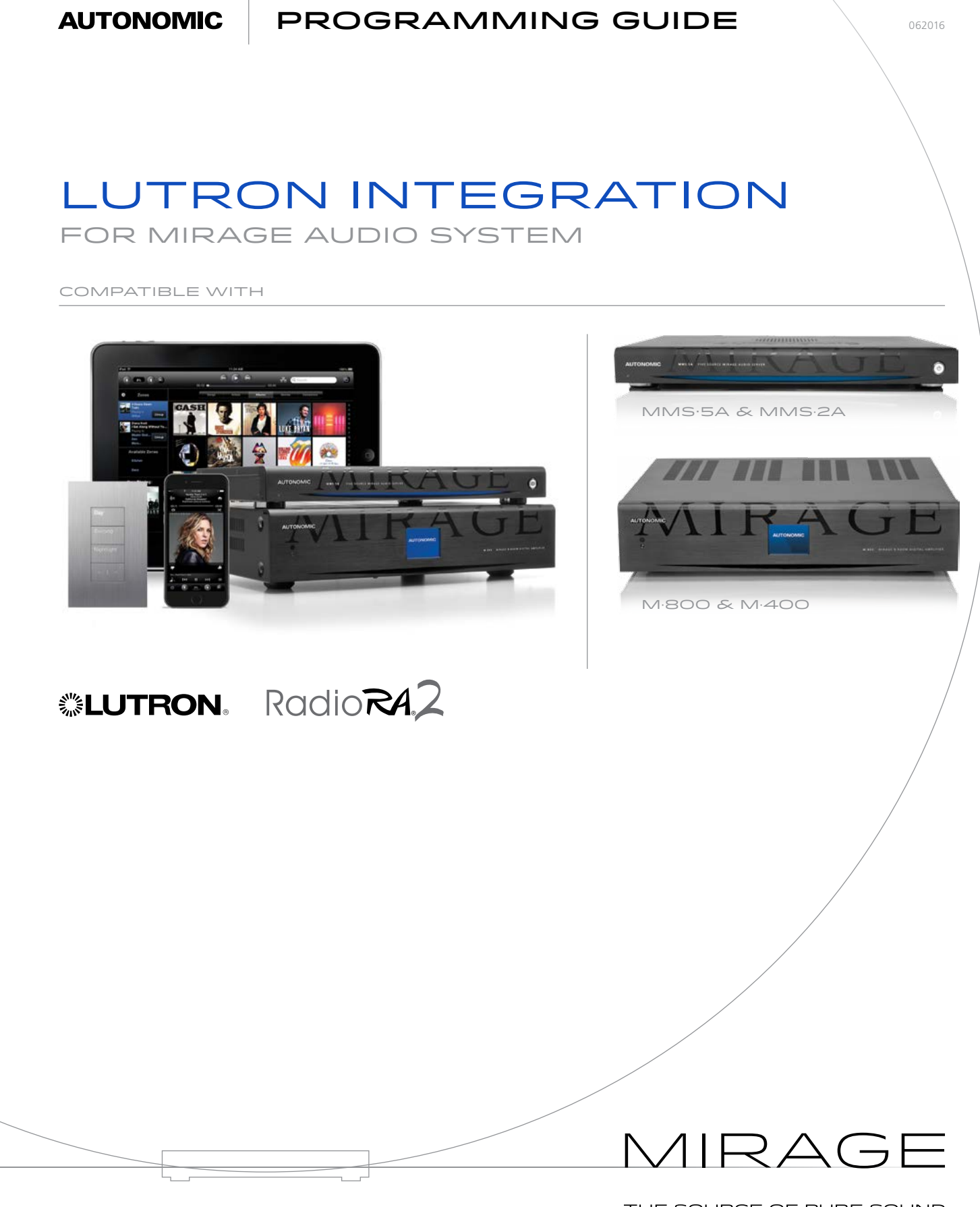

©2006–2015 Autonomic Controls, Inc. Autonomic and TuneBridge are registered trademarks of Autonomic Controls, Inc. All other trademarks are property of their respective owners.

THE SOURCE OF PURE SOUND

Autonomic Programming Guide | 2 of 9

# **Table of Contents**

#### 1.0 Overview

- 2.0 Mirage Audio System Integration with Lutron RadioRA 2
- 3.0 Discovery of a Lutron RadioRA 2 on the MMS
- 4.0 Adding Keypads to your configuration
- 5.0 Configuring keypads with Mirage Media commands
- 6.0 Typical example configuration
- 7.0 Preset Groups
- 8.0 Saving the RadioRA 2 configuration
- 9.0 Clearing the RadioRA 2 configuration from the MMS

### **1.0 Overview**

The Mirage Audio System (MAS) consists of a Mirage Media Server (MMS-1e/MMS-2A/MMS-5A) and one or more Mirage digital multi-room amplifiers (M-120e/M-400/M-800). The MAS is a multi-room streaming platform designed to work with automation and control systems such as Lutron's RadioRA 2.

Lutron and Autonomic have collaborated to offer a series of device interfaces designed to allow for control of the MAS. This includes multi-room audio playback of streaming and local music content. The implementation of the Lutron RadioRA 2 interface allows for easy integration and playback of local music libraries and streaming services, such as **Pandora®**, **Spotify**, **SiriusXM**, **Napster®**, and **iHeartRadio**, in addition to many others.

The completed integration will allow your customers to:

- 1. Set and recall presets in specific rooms or groups of rooms
- 2. Control volume including mute
- 3. Control source selection
- 4. Issue transport controls including play, pause, skip previous and skip next
- 5. Power On/Off individual rooms or groups of rooms
- 6. Combine audio and non-audio functions on the same keypad
- 7. Integrate audio functions into Lutron macros or scenes

While it is possible to utilize Mirage Media Servers or Mirage Digital Amplifiers individually, the most complete and satisfying experience is achieved by using both Mirage components (MAS) in concert.

This document covers the integration of MAS with Lutron RadioRA 2 but can also serve to document the integration of the individual components for stand alone configurations. Additional information is available on our website at www.autonomic-controls.com/support.

# 2.0 Mirage Audio System Integration with Lutron RadioRA 2

Autonomic Mirage Media Servers and Digital Amplifiers allow control from 3<sup>rd</sup> party and mobile applications. The interface connects directly to the LAN within the residence allowing for direct integration with the Lutron RadioRA 2 system over the IP network.

Virtually all features of the Mirage Media Servers and Amplifiers are available for integration with Lutron RadioRA 2. The most common MMS commands can be easily associated to buttons on the RadioRA 2 wired keypads, wireless keypads and interfaces. The MMS will automatically discover existing RadioRA 2 controllers and keypads on your network and make them available for configuration right from the MMS config page. No additional software or hardware is necessary to get the Lutron RadioRA 2 system up and controlling the Mirage Audio System.

Commands that are available to associate with keypads are listed below:

| DEVICE                       | COMMAND NICKNAME                     | DESCRIPTION                                          |
|------------------------------|--------------------------------------|------------------------------------------------------|
| Mirage Media Server          | Play Pause                           | Toggles between playback and pause                   |
|                              | Play                                 | Discrete Play command                                |
|                              | Pause                                | Discrete Pause command                               |
|                              | Skip Next                            | Discrete Skip Next command                           |
|                              | Skip Previous                        | Discrete Skip Previous command                       |
|                              | Repeat On                            | Discrete Repeat On command                           |
|                              | Repeat Off                           | Discrete Repeat Off command                          |
|                              | Repeat Toggle                        | Toggles between Repeat On Repeat Off command         |
|                              | Shuffle On                           | Discrete Shuffle On command                          |
|                              | Shuffle Off                          | Discrete Shuffle Off command                         |
|                              | Shuffle Toggle                       | Toggles between Shuffle On Shuffle Off command       |
|                              | Thumbs Up Discreet                   | Thumbs Up command                                    |
|                              | Thumbs Down Discreet                 | Thumbs Down command                                  |
| Mirage Digital<br>Amplifiers | Zone {1,2,3,416}, Source {1,2,3,416} | Sets specified audio zone to specified source input  |
|                              | Zone {1,2,3,416}, Power Off          | Powers off the specified zone                        |
|                              | Zone {1,2,3,416}, Power On           | Powers on the specified zone                         |
|                              | Zone {1,2,3,416}, Volume Up          | Increases the volume 4db in the specified zone       |
|                              | Zone {1,2,3,416}, Volume Down        | Decreases the volume 4db in the specified zone       |
|                              | Zone {1,2,3,416}, Mute Toggle        | Toggles between mute / un-mute in the specified zone |
|                              | All Off                              | Turns all zones in the system off                    |

# 3.0 Discovery of a Lutron RadioRA 2 on the MMS:

- Navigate to the Mirage media Server's config page http://<IP of MMS>/config
- Select the Source Settings\* tab from the config page
- Scroll down the page to the Lutron Configuration section
- Select the dropdown under the Lutron RadioRA 2 system, then select the name
  of your project. The drop down box will automatically be populated with the
  name of your RadioRA 2 system. (If you do not see your configuration in the
  dropdown then select other, and enter the IP address of the RadioRA 2 processor)

| TAT                                                                                                    | KA                                                                                                    | GE                                                       | . Me                                                                                      | dla                  | a Server                                                    |
|----------------------------------------------------------------------------------------------------|----------------------------------------------------------------------------------------------------|----------------------------------------------------------|-------------------------------------------------------------------------------------------|----------------------|-------------------------------------------------------------|
|                                                                                                    |                                                                                                    |                                                          |                                                                                           |                      |                                                             |
| ource Setting                                                                                                    | gs                                                                                                    |                                                          |                                                                                           |                      |                                                             |
| Audio System                                                                                                    |                                                                                                    |                                                          |                                                                                           |                      | Save Changes                                                |
| Select the audio system th                                                                                                    | hat this MMS is connect                                                                                    | ted to.                                                  |                                                                                           |                      |                                                             |
| A Mirage Amplifier can ena<br>control system.                                                                                                    | able a complete multi-                                                                                     | room audio soluti                                        | ion without the need fo                                                                   | r an exter           | undo Changes                                                |
|                                                                                                    |                                                                                                    |                                                          |                                                                                           |                      |                                                             |
| Miraoe M-400 [M400-668]                                                                                                    |                                                                                                    | Co                                                       | nfigure ( 192.168.5.95                                                                    |                      |                                                             |
| Mrage M-400 [M400-668]                                                                                                    | zones for a given sour                                                                                     | Co<br>rce are off.                                       | nfigure   192.168.5.95                                                                    |                      |                                                             |
| Mrage M-400 [M400-668] Clear queue when all Server Audio Outputs Each server audio output r                                                                                          | zones for a given sour                                                                                     | Co<br>rce are off.                                       | nfigure ( 192.168.5.95                                                                    |                      |                                                             |
| Mrage M-400 [M400-668] Clear queue when all Server Audio Outputs Each server audio output r Name [click to edit]                                                                     | zones for a given sour<br>may be mapped to one<br>Form factor                                              | Co<br>rce are off.<br>of your audio sys<br>Gain          | infigure ( 192.168.5.95<br>item's inputs.<br>Audio System                                 | Input                | Format                                                      |
| Mrage M-400 [M400-668]<br>Clear queue when all<br>Server Audio Outputs<br>Each server audio output r<br>Name [click to edit]<br>Main                                                 | zones for a given sour<br>may be mapped to one<br>Form factor<br>S/PDIF                                    | Co<br>rce are off.<br>of your audio sys<br>Gain<br>Fixed | ntigure ( 192.168.5.95<br>.tem's inputs.<br>Audio System<br>Source 1                      | Input                | Format<br>Automatic                                         |
| Mrage M-400 [M400-668]<br>Clear queue when all<br>Server Audio Outputs<br>Each server audio output r<br>Name [click to edit]<br>Main<br>Player A                                     | zones for a given sour<br>may be mapped to one<br>Form factor<br>S/PDIF<br>RCA                             | Conce are off.                                           | tem's inputs.<br>Audio System<br>Source 1<br>Source 2                                     | Input                | Format<br>Automatic<br>Analog                               |
| Mrage M-600 [M400-668] Clear queue when all Server Audio Outputs Each server audio output r Name [click to edit] Main Player A Player B                                              | zones for a given sour<br>may be mapped to one<br>Form factor<br>S/PDIF<br>RCA<br>RCA                      | Conce are off.                                           | Item's inputs.<br>Audio System<br>Source 1<br>Source 2<br>Source 3                        | Input                | Format<br>Automatic<br>Analog<br>Analog                     |
| Mrage M-600 [M400-668]<br>Clear queue when all<br>Server Audio Outputs<br>Each server audio output r<br>Name [click to edit]<br>Main<br>Player A<br>Player B<br>Player C             | zones for a given sour<br>may be mapped to one<br>Form factor<br>S/PDIF<br>RCA<br>RCA<br>RCA               | Conce are off.                                           | item's inputs.<br>Audio System<br>Source 1<br>Source 2<br>Source 3<br>Source 4            | Input<br>C<br>C<br>C | Format<br>Automatic<br>Analog<br>Analog<br>Analog           |
| Mrage M-600 [M400-668]<br>Clear queue when all<br>Server Audio Outputs<br>Each server audio output r<br>Name [click to edit]<br>Main<br>Player A<br>Player B<br>Player C<br>Player D | zones for a given sour<br>may be mapped to one<br>Form factor<br>S/PDIF<br>RCA<br>RCA<br>RCA<br>RCA<br>RCA | Conce are off.                                           | tem's inputs.<br>Audio System<br>Source 1<br>Source 2<br>Source 3<br>Source 4<br>Source 5 | Input<br>C<br>C<br>C | Format<br>Automatic<br>Analog<br>Analog<br>Analog<br>Analog |

\*In version 5.3, 5.4 and above Control Systems tab

# 4.0 Adding Keypads to your Configuration:

All or several of your RadioRA 2 keypads can be system control functions of the Mirage Audio System. If the keypads have already been configured by RadioRA 2 programming to control lighting, this functionality will still remain in addition to all MMS commands associated with the buttons.

If you are planning on dedicating keypads for audio control only, do not add any lighting functionality to the keypad in the RadioRA 2 configuration.

- In the Room dropdown menu choose the room where the keypad resides
- Choose the keypad you would like to configure from the room's list of available keypads

| Select Lutron Radio RA2 | System: |       |               |
|-------------------------|---------|-------|---------------|
| Lutron House - 000FE7(  | Reset   | Clear | 192.168.3.236 |
| Living Room             | Keypa   | ds    | 0 +           |

# 5.0 Configuring keypads with Mirage Media commands

Once a keypad is added to your configuration, all available keys with their engraving text will be displayed. To confirm the physical button you would like to program matches the the keypad button displayed, simply tap the button on the RadioRA 2 keypad for a blue check box to appear next to its matching button in the configuration.

- Select the button you would like to program and click the [+] button
- Choose the button press event that will fire the actions. These events are:
  - Press: A button is pressed and quickly released
  - Hold: A button is pressed and held for roughly 2 seconds
- A button can be configured with either a press event, a hold event, or both. Each button press event can trigger one or more actions.
- To add an action click the [+] below the actions area and choose the MMS action you would like to associate with that button press
- Select the MMS output or zone you would like that action to be available in
- IF the selected action has any additional parameters, select them in the last drop down menu
- Click Action [+] to add more actions to the same button press event
- Additional button press events can be added as described above

| elect Lutron Raulo RAZ Sy | stem:       |               |   |                 |   |             |          |   |
|---------------------------|-------------|---------------|---|-----------------|---|-------------|----------|---|
| Lutron House - 000FE7(    | Reset Clear | 192.168.3.236 |   |                 |   |             |          |   |
| Living Room               | Keypada     | 0 +           |   |                 |   |             |          |   |
| Living Room               | Buttons     |               | , | Actions         |   |             |          |   |
| Keypad2                   | Preset 1    | + Press       | 0 | + Recall Preset | 0 | Living Room | Preset 1 | 0 |
| Default - Reset Clear     | Preset 2    | + Event       | 0 | + Action        | 0 |             |          |   |
|                           | Preset 3    | •             |   |                 |   |             |          |   |
|                           | Preset 4    | •             |   |                 |   |             |          |   |
|                           | Zone Off    | +             |   |                 |   |             |          |   |
|                           | ۳-          | +             |   |                 |   |             |          |   |
|                           | 1           |               |   |                 |   |             |          |   |

## 6.0 Typical Example Configuration:

In this example scenario we will have a 5 button RadioRA 2 keypad engraved in the following way:

Preset 1, Preset 2, Preset 3, Preset 4, Zone off, and Arrow buttons for volume increase and decrease

#### Setting up Recall Preset button

- 1. Click the [+] under the first Preset 1 button, and select the Press event
- 2. Click the [+] under the Actions column and select the action Recall preset
- 3. Select the Living room zone (Zone 1)
- 4. Select Preset 1

#### Setting up Store Preset button

- 1. Click the [+] under the first Preset 1 button, and select the Hold event
- 2. Click the [+] under the Actions column and select the action Store preset
- 3. Select the Living room zone (Zone 1)
- 4. Select Preset 1

Repeat these steps for the remaining presets 2 to 4, incrementing the preset number under each button action.

#### Setting up zone off

- 1. Click the [+] under the Zone off button, and select the Press event.
- 2. Click the [+] under the Actions column and select the action Zone off
- 3. Select the Living room zone (Zone 1)

#### Setting up Volume Down and up

- 1. Click the [+] under the down arrow button, and select the Press event
- 2. Click the [+] under the Actions column and select the action Volume
- 3. Select the Living room zone (Zone 1)
- 4. Select Preset 1

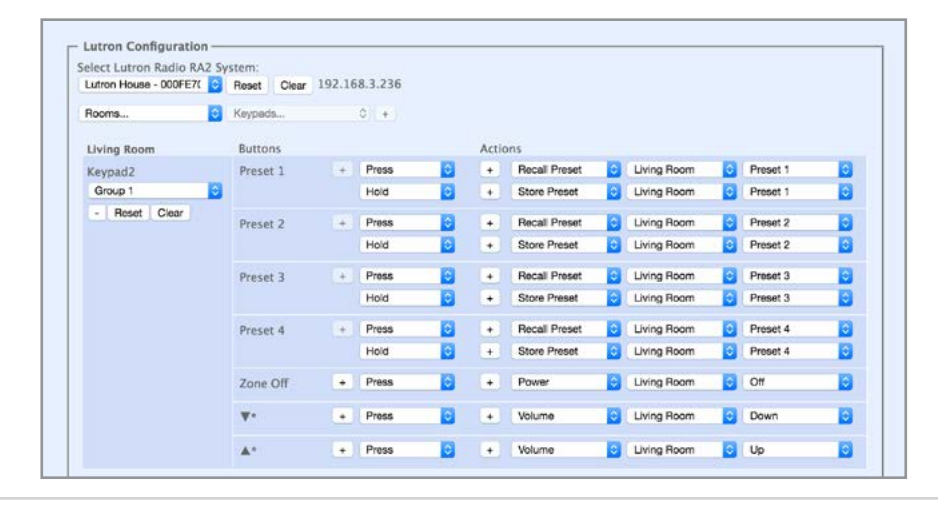

Converge with a higher standard.

### 7.0 Preset Groups:

A **Preset Group** is a group of keypads sharing the same presets in the Mirage amplifier web configuration page. Each keypad is a member of a particular Preset Group. For example, all 1<sup>st</sup> Floor keypads can be configured for Preset Group 1, which may be stored or recalled on any keypad in the group. All keypads are part of the same default Preset Group, until changed.

If you would like keypads to have their own presets, configure them to be members of a different Preset Group on the amplifier's configuration page.

To select a preset group for a keypad button click the preset group drop down to the left of the keypad buttons.

### 8.0 Saving the RadioRA 2 Configuration

Click the **Save** button on the top right of the config page. Leaving this page without saving will cause any unsaved changes to be lost.

### 9.0 Clearing the RadioRA 2 Configuration from the MMS

Clicking the **Clear Configuration** button next to the project name configuration dropdown will clear all commands associated with keypad buttons.

For more information, please visit our Website: www.autonomic-controls.com, and our Youtube channel: https://www.youtube.com/user/AutonomicControls for how to videos on RadioRA 2 and other configurations.